## TechSmith Relay

### Saving and Analyzing TechSmith Relay Quiz Results

TechSmith Relay provides an option for downloading the results of quizzes you've added to videos. This guide explains why you might need these .csv files, how to download them, and some best practices for file management.

### What's in a CSV?

A CSV (Comma Separated Value) is a raw spreadsheet that contains the details of who took your quiz, how much of the content they watched, and the answers they provided.

| 18 | Aldrich | Jeremy | j.aldrich@Question | 1 | MC   | In which b Edison                     | 93.33% | 06:00.9 |
|----|---------|--------|--------------------|---|------|---------------------------------------|--------|---------|
| 19 | Aldrich | Jeremy | j.aldrich@Question | 2 | MC   | Which top Cloud Software              | 93.33% | 06:00.9 |
| 20 | Aldrich | Jeremy | j.aldrich@Question | 3 | MC   | Would yo Yes                          | 93.33% | 06:00.9 |
| 21 | Aldrich | Jeremy | j.aldrich@Question | 4 | FREE | What are some other ways we could imp | 93.33% | 06:00.9 |

Example cells from a TechSmith Relay Detailed .csv file

There are several scenarios in which you may benefit from having a CSV:

- Archiving or record-keeping purposes
- Wanting to share quiz results with someone other than the video owner
- Combining data from multiple quizzes across a series of videos
- Saving existing results before making changes to a quiz

**Special Note:** Making changes to a TechSmith Relay quiz will clear all prior data. To avoid data loss, download the CSV prior to editing a quiz.

### To Access and Save CSVs

1. From the video page, select the Quizzing tab.

| TechSmith Relay               |                | ٩              |     | 0 |
|-------------------------------|----------------|----------------|-----|---|
|                               |                | 👼 HILI<br>VALI | LEY |   |
| Professi<br>at Hill Va        |                | elopmer        | nt  |   |
| January 2014                  |                |                |     |   |
| 🏨 Share to Group 🛛 🗠 Quizzing | Lin Analytics  |                | 書   | Ô |
| Professional Development      | at Hill Valley |                |     |   |

 Under the Quizzing tab, select View results. The Show Report page will open in a new browser tab.

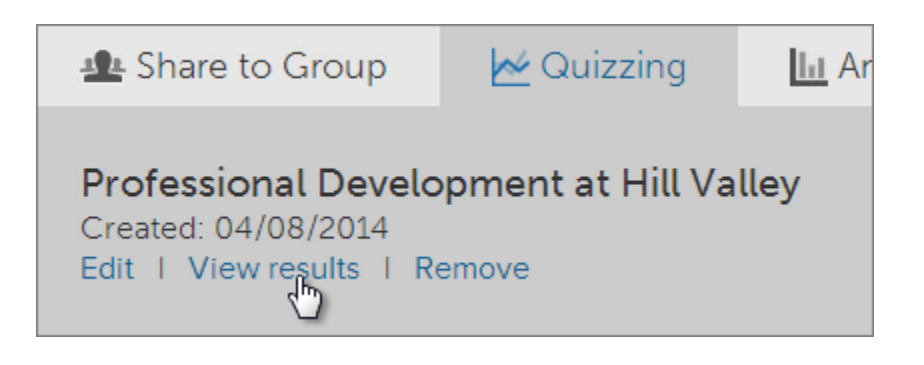

3. Select the Summary view.

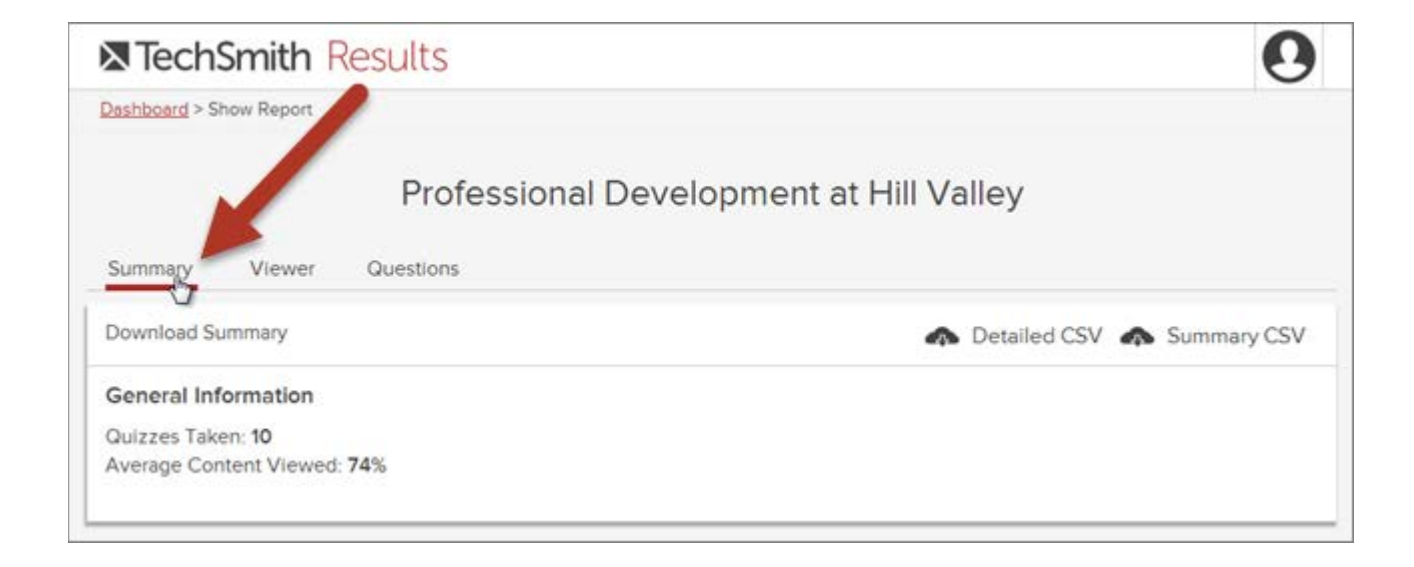

Detailed CSV and Summary CSV download links are located on the right.

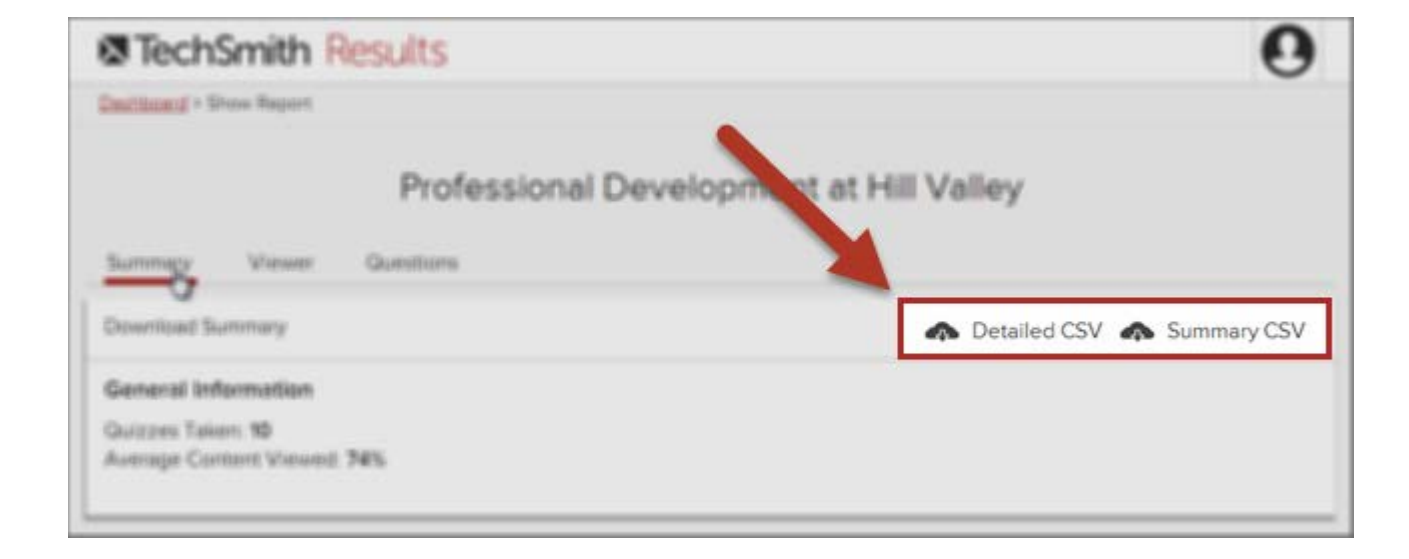

### TechSmith Relay

The following information is contained in each report:

#### Detailed CSV

#### User Data

- First name
- Last name
- Email address

**Question Data** 

- Number
- Question text
- Answer provided
- Correct answer (if indicated)

#### **Consumption Data**

- Percentage of segment viewed
- Total time to completion

#### Video Data

- Name
- Duration

#### Summary CSV

#### User Data

- First name
- Last name
- Email address

Question Data (if correct answers are indicated)

- Percentage correct
- Number correct
- Number of scored questions
- Number of unscored questions

#### **Consumption Data**

• Total time to completion

#### Video Data

• Name

4. Click either download link to save the file to your local machine.

Your browser will give an indication of file download progress. For example, here are what file downloads look like in Google Chrome:

| TechSmith Results                                  | 0                            |
|----------------------------------------------------|------------------------------|
| Dashboard > Show Report                            |                              |
| Professional Deve                                  | opment at Hill Valley        |
| Summary Viewer Questions                           |                              |
| Download Summary                                   | 🖚 Detailed CSV 🚓 Summary CSV |
| General Information                                |                              |
| Quizzes Taken: 10                                  |                              |
| Average Content Viewed: 74%                        |                              |
|                                                    |                              |
|                                                    |                              |
|                                                    |                              |
|                                                    |                              |
|                                                    |                              |
| Detailed Quiz Reportcsv * 🖏 Summary Quiz Repocsv * |                              |

### Tips for Working with CSVs

- A CSV is best viewed in a program that allows you to manipulate data, such as Microsoft Excel.
- Results data is cumulative, so every time you download the CSV it will include all responses, not just the responses since the last download.

• The files have generic, default names. For better organization, consider renaming them to include more details – such as a video title and download date.

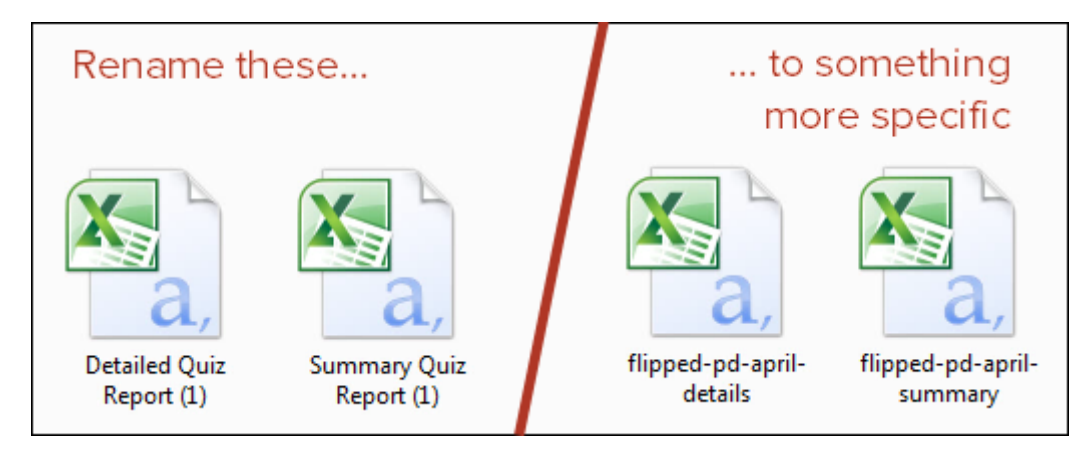

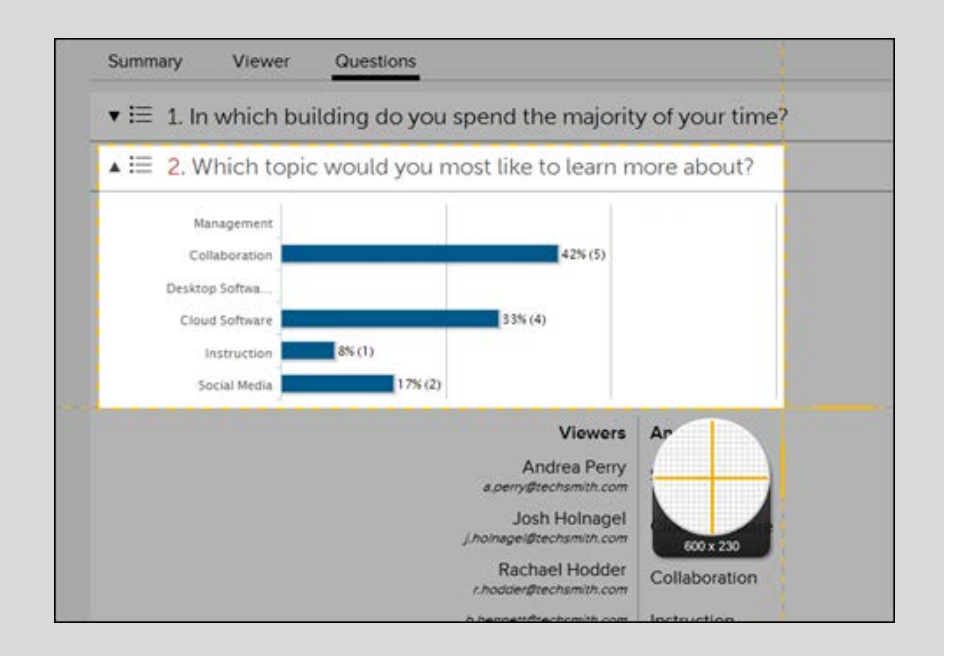

#### Bonus tip:

As an alternative to raw spreadsheet data, use a screenshot tool (like TechSmith Snagit) to capture responses right from the Results dashboard.